Kuitin hakeminen ja tallettaminen (tai tulostaminen) KIPA:sta

- 1) Kirjaudu KIPA:aan (<u>https://kipa.ratsastus.fi/</u>)
- 2) Klikkaa ostoskorin kuvaa
- 3) Valitse Maksuhistoria
- 4) Hae listalta kilpailu, jonka kuitin tarvitset
- 5) Valitse kahdesta kuitista "Järjestäjälle TKR" (tulee näkyviin, kun viet hiiren kuitin päälle)
  - Kuitissa pitää näkyä lähtömaksun euromäärä ja vasemmassa yläreunassa "TUOMARINKYLÄN RATSASTAJAT RY"
  - Toinen kuitti on SRL:n perimä maksu (3 eur). Tätä ei hyvitetä eikä tätä kuittia tarvitse hakea.

6) Kuitti aukeaa PDF-tiedostona. Talleta tiedosto ja liitä se sähköpostin liitteeksi.

|                                                                                          |                                                                                  |                                                       |                                                  |                                           |                                      |                  |                       | X       | ~      |  |
|------------------------------------------------------------------------------------------|----------------------------------------------------------------------------------|-------------------------------------------------------|--------------------------------------------------|-------------------------------------------|--------------------------------------|------------------|-----------------------|---------|--------|--|
|                                                                                          |                                                                                  |                                                       |                                                  |                                           |                                      |                  | English               | Svenska | ₩<br>₩ |  |
| Kalenteri                                                                                | Henkilöt                                                                         | Hevoset                                               | Järjestäjät                                      | Ranking                                   | Historia                             | Kauppa           | Apua                  |         |        |  |
| Seuran jäsenmaksun voi maksaa Jäsenhuoneessa osoitteessa oma.ratsastus.fi. Verkko-ostona |                                                                                  |                                                       |                                                  |                                           |                                      |                  |                       |         |        |  |
|                                                                                          |                                                                                  |                                                       |                                                  |                                           |                                      |                  |                       |         |        |  |
| Kalente                                                                                  | Kalenteri <mark>Henkilöt</mark> Hevoset Järjestäjät Ranking Historia Kauppa Apua |                                                       |                                                  |                                           |                                      |                  |                       | SRL 🖸   |        |  |
| People /                                                                                 |                                                                                  | / Ostoskori                                           |                                                  |                                           |                                      |                  |                       |         |        |  |
| Ostoskori                                                                                |                                                                                  |                                                       |                                                  |                                           |                                      |                  |                       |         |        |  |
| OSTOSKORI MAKSUHISTORIA EVENT FINANCES RAPORTIT                                          |                                                                                  |                                                       |                                                  |                                           |                                      |                  |                       |         |        |  |
|                                                                                          |                                                                                  |                                                       |                                                  |                                           |                                      |                  |                       |         |        |  |
| Päivämäärä Maksun tila - Kategoria - Hae hakutermillä tai tilausnumerolla                |                                                                                  |                                                       |                                                  |                                           |                                      | Q                |                       |         |        |  |
|                                                                                          |                                                                                  |                                                       |                                                  |                                           |                                      |                  |                       |         |        |  |
|                                                                                          |                                                                                  |                                                       |                                                  |                                           |                                      |                  |                       |         |        |  |
| Päivämäärä                                                                               | Maksupäivä                                                                       | Yksityiskohdat                                        |                                                  |                                           |                                      |                  | Status                | Summa   | Kuitti |  |
|                                                                                          |                                                                                  | 19.03.2022 │ <b>±</b> FIN Ete<br>Dumi-Potti 4/6 sarja | ä-Suomi, Tuomarinkylän F<br>kilpailu, Hyväntekev | Ratsastuskeskus Hels<br>'äisyyskilpailu U | <sub>inki</sub><br>krainan kriisistä | kärsiville SPR:n | Maksettu              |         |        |  |
| 14.03.2022<br>09:30:36                                                                   | STRIPEn<br>kautta                                                                | katastrofirahaston ka<br>TUOMARINKYLÄN RATS/          | autta. Kilpailu on av                            | oin kaikille.                             |                                      |                  | 14.03.202<br>09:30:36 | 2 ∎00€  |        |  |
|                                                                                          |                                                                                  |                                                       |                                                  |                                           |                                      |                  |                       | (       |        |  |